## SIEMENS西门子广西省柳州市(授权)电机一级代理商——西门子华 南总代理

| 产品名称 | SIEMENS西门子广西省柳州市(授权)电机一级<br>代理商——西门子华南总代理 |
|------|-------------------------------------------|
| 公司名称 | 广东湘恒智能科技有限公司                              |
| 价格   | .00/件                                     |
| 规格参数 | 西门子总代理:PLC<br>西门子一级代:驱动<br>西门子代理商:伺服电机    |
| 公司地址 | 惠州大亚湾澳头石化大道中480号太东天地花园2<br>栋二单元9层01号房     |
| 联系电话 | 15903418770 15915421161                   |

## 产品详情

WinCC报表控件CCReport在2024年进行了第三次重构。本次重构后的控件,使用更简单、配置更方便、 功能更强大、界面更美观。本次重构后的CCReport新增了View控件,它和之前的CCQuery、CCMain集成 在一起,也就是我们在使用之前的控件基础上又多了一个可选项,我们可以根据具体需求选择使用。

下面是三种控件在WINCC画面中的展示效果。CCReport.CCQuery可以配置单报表,也可以配置多报表 ,且多报表数量没有限制。但是它的多报表切换要稍微麻烦一点。CCReport.CCMain是专门用于配置多 报表的。它的多报表配置和切换非常方便,但是有个局限性,就是最大只能配置16张报表。如果项目中 的报表数量超过16张,那么只能使用CCReport.CCQuery。CCReport.View是新增的控件。它支持任意的配 置多张报表,数量和变量都没有限制。并且支持多种界面主题,比之前的控件使用更加方便。CCReport. View的使用非常简单,首先在导入画面时选择后缀为"View"的控件。然后运行WINCC,点控件右上角 的系统按钮。在系统界面中勾选"本机服务器"。点击控件右上角配置按钮,在配置界面中添加报表。 报表可以根据需要添加任意多张。再点击上图中红色圆圈里面的按钮为报表绑定变量。每张报表里面的 变量数量也是没有限制的。最后点击按钮查询即可。新的控件目前还处于预览阶段,其功能还不是非常 齐全,比如打印、导出和变量排序、超限警示等功能还没实现。但是对于要求不高的数据查询它还是可 以胜任的。该CCReport.View控件目前无需授权,可以随意使用。也没有时间限制。感兴趣的话可以通过 下面链接获取。链接:https://pan.baidu.com/s/1wXJYgFf-FIUVNbC7IHdxEg?pwd=1234提取码:1234